## Procedure of entering application form

- Access member application page in JIIA's website. <u>http://jiia.org//en/</u> => "Invitation to Join" => "Application" or http://jiia.org/en/membership/application/
- 2. Push "Application form".

## Application

## How to apply for membership

If you would like to be a member, please fill out and submit the Application Form for Admission.

Membership Type is describe in the membership type page, please select the menu on the right side menu bar.

If you do not have a company or organization's website, please upload the company or organization's profile from the form.

In principle, the personal information provided shall not be used for any purpose other than the purpose of establishment and subsequent management and use of the Association, unless otherwise approved by the applicants.

In addition, we will strictly handle the personal information in accordance with laws and regulations regarding the protection of personal information and the basics of compliance.

Please use the membership application form on the Japanese site to apply for membership. Please access the Japanese site from the link below. Website-builtin translating function would be useful.

Application form

## 3. Enter information.

This page is designed in Japanese, so please use translating function built in browser. The images below are when using Chrome.

| Member                                      | ship Application Form                                                             |
|---------------------------------------------|-----------------------------------------------------------------------------------|
| * All fields are required                   | About jo<br>——— Membe                                                             |
| Membership type                             | ORegular member OSupporting Member OSpecial Member<br>Member Member               |
| Company Name                                | Select the menbership                                                             |
|                                             |                                                                                   |
| location                                    | post code:<br>ZIP code                                                            |
|                                             | abroad Select "abroad" which is the last among options                            |
|                                             | city, state, country                                                              |
|                                             | Address, building name, etc.:                                                     |
|                                             |                                                                                   |
| Sales in the<br>Industrial Imaging<br>Field |                                                                                   |
|                                             | Enter current number.<br>Member rank (annual fee) will be evaluated base on this. |

| Contact person | Affiliation:                                            |
|----------------|---------------------------------------------------------|
|                | post:                                                   |
|                | name:                                                   |
|                |                                                         |
|                | Login ID (email address):                               |
|                | Login password (8 or more alphanumeric characters):     |
|                | *This is the pon who will handle administrative contact |
|                | Annual member invoices, information about general       |
|                | member meeting ve sent to this person.                  |
|                | This password will be used for login to member my page. |
|                | Any word you want is available.                         |

4. After entering all information, push "Send with this content".

Company Profile

Please enter one of the following:

Your company URL:

Company Profile: Choose File No file chosen

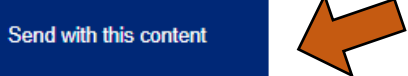

5. Make sure the information. If ok, then push "register".

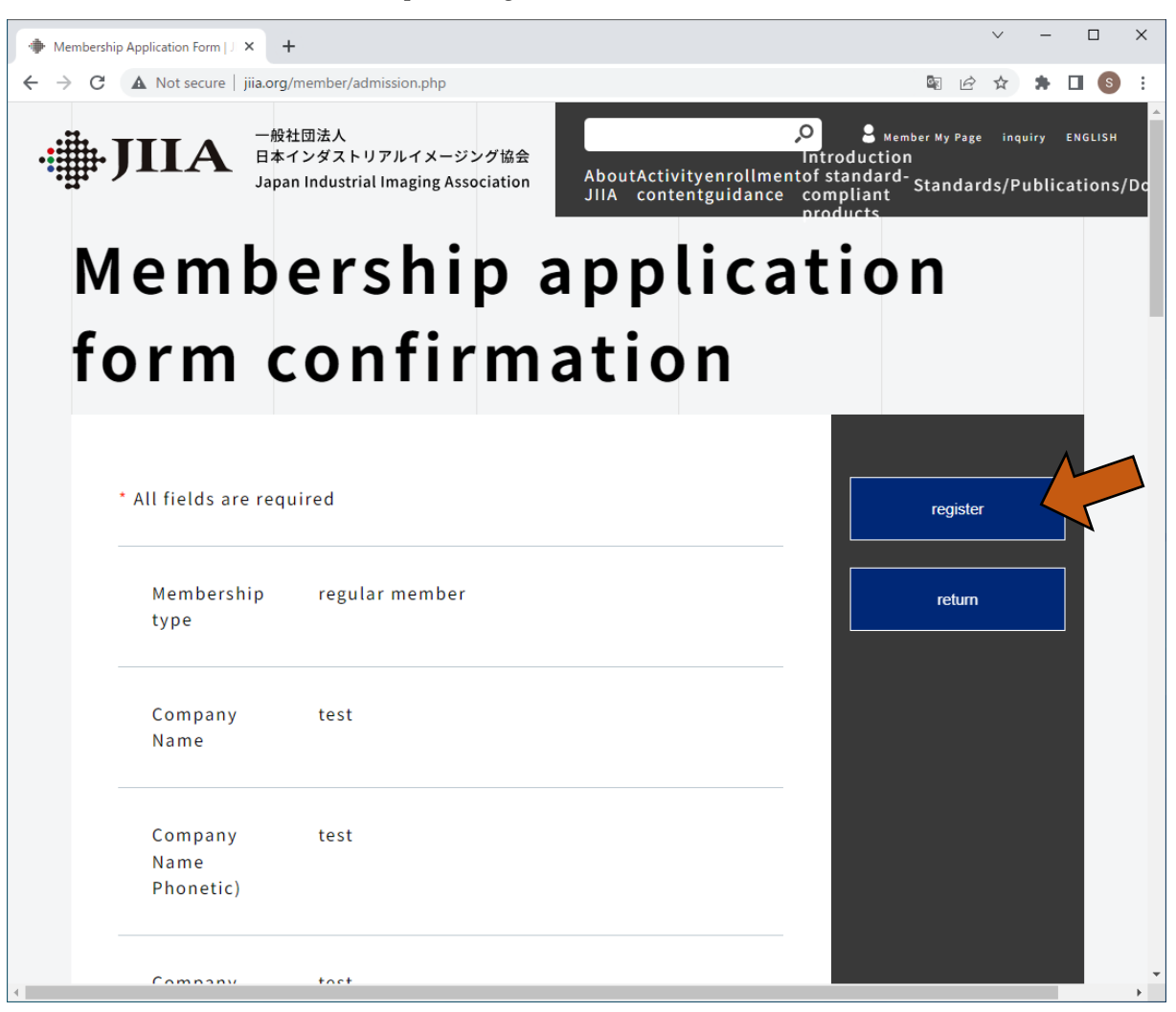

- 6. A notification email is sent to you automatically from the reception desk.
- 7. You will receive an "Approved" email from the secretariat after the confirmation is completed.
- 8. Finished.